# 簡単!

# IDT 高速度カメラ

## 撮影手順

### 該当カメラ:

HG シリーズ: HG-100K など Y シリーズ: MotionPro Y3、MotionPro Y7 など Nx シリーズ: Nx3、Nx4、Nx7 など O/Os シリーズ: O8、O10、Os3、Os8 など Os シリーズ: Os3、Os8 など CrashCam: CC-1520、CCmini1520 など iNdustrial: iN8 など Os-Airborne: OsA4、OsA7 など X-Stream PCIe: 720 p、1440 p - データ通信は PCI Express2.0 x4 M シリーズ: M3、M5 - データ通信は CameraLink

| 1. 用意するもの                                                                                                    |
|----------------------------------------------------------------------------------------------------|
| 2. カメラへの接続                                                                                                    |
| 2.1 カメラ本体                                                                                                    |
| 2-2. 操作パソコン                                                                                                    |
| 2-2-1. FireWall 機能の適応除外/ウィルスソフトの適応除外5                                                                                                    |
| 2-2-2. 操作ソフトウェア「MotionStudio」のインストール5                                                                                                    |
| 2-3. レンズ                                                                                                    |
| 2-4. 三脚                                                                                                    |
| 2-5. 照明                                                                                                    |
| 2-6. 結線ケーブル                                                                                                    |
| 2-6-1. 電源ケーブルおよび AC アダプタ                                                                                                    |
| 2-6-2. カメラケーブル                                                                                                    |
| 2-6-3. 通信ケーブル                                                                                                    |
| 2-6-4. 同期信号ケーブル                                                                                                    |
| 9 ポソマンの却動 0                                                                                                    |
| 3. ハゾコンの起動                                                                                                    |
| 3. ハウコンの起動                                                                                                    |
| 3. ハウコンの起動                                                                                                    |
| <ol> <li>スクコンの起動</li></ol>                                                                                                    |
| <ul> <li>3. ハリコンの起動</li></ul>                                                                                                    |
| 3. ハウコンの起動                                                                                                    |
| 3. ハウコンの起動                                                                                                    |
| 3. ハウコンの起動                                                                                                    |
| 3. ハウコンの起動                                                                                                    |
| 3. ハリコンの起動       9         3.1 その前に、       9         A. 電源の入れる順番について。       9         B. LAN ケーブルの設定 (パソコン側の設定)       10         3.2 操作ソフトウェア「MotionStudio」起動       11         4. ライブ画像       12         5. 撮影パラメータ設定       13         5-1. 「カメラ」タブ       13         5-2. 「録画」タブ       13         6. 撮影       15                            |
| 3. ハウゴンの起動                                                                                                    |
| 3. ハウコンの起動       9         3.1 その前に、       9         A. 電源の入れる順番について。       9         B. LAN ケーブルの設定 (パソコン側の設定)       10         3.2 操作ソフトウェア「MotionStudio」起動       11         4. ライブ画像       12         5. 撮影パラメータ設定       13         5-1. 「カメラ」タブ       13         5-2. 「録画」タブ       13         6. 撮影       15         7. 撮影後の対処       15 |
| 3. ハウユンの起動                                                                                                    |
| 3. ハウコンの起動                                                                                                    |
| 3. ハウゴンの起動                                                                                                    |

### 1. 用意するもの

高速度カメラの撮影には以下のような構成品が必要です。撮影目的に合わせて用意して 下さい。

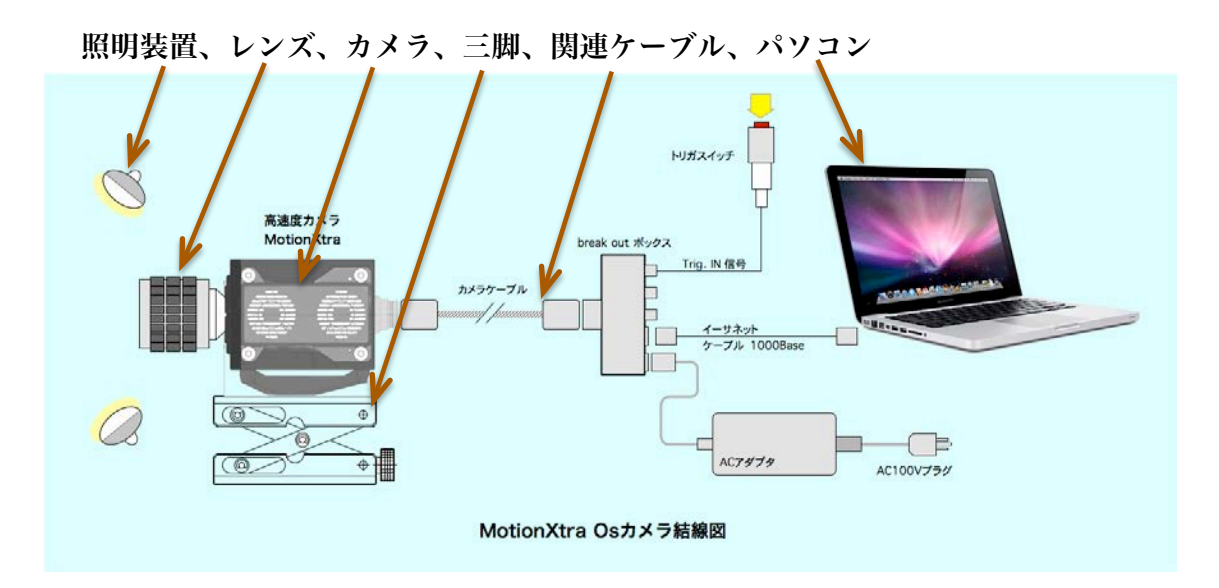

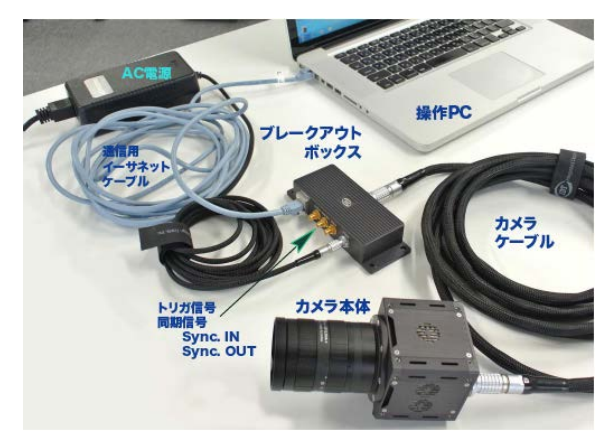

- 2. カメラへの接続
- 2.1 カメラ本体

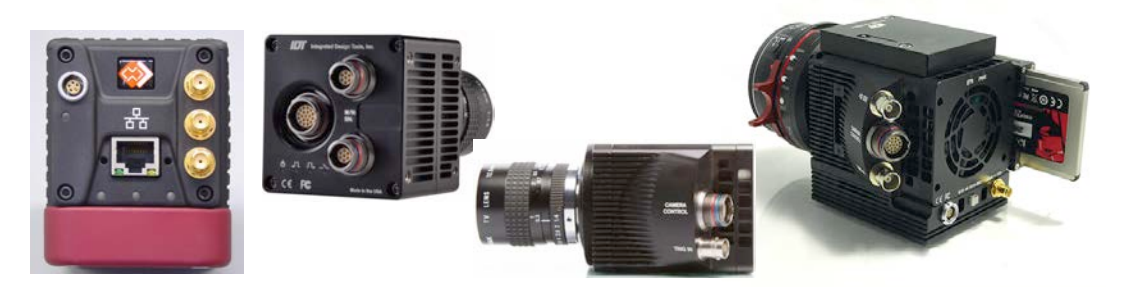

カメラは左から N、Nx、Os、O シリーズカメラ カメラ背面/側面 – 各種コネクタが配置されている。

前ページに示すカメラ本体背面もしくは側面には、ケーブル結線のためのコネクタが装 備されています。これらのコネクタは、大きく分けて、(1)カメラ電源用、(2)データ通 信用、(3)トリガ信号などの同期用、となります。

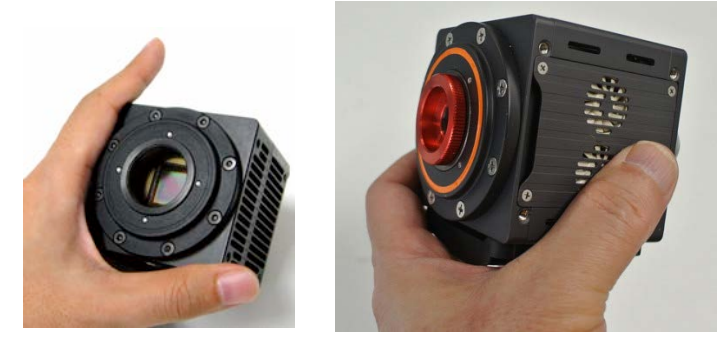

カメラ前面部 - レンズ取付面。多くの IDT カメラは C マウント

カメラ前面部はレンズを取り付ける面です。ほとんどの IDT 社 カメラは C マウントレンズを採用しています。レンズスクリュ ーキャップを外すと固体撮像素子が見えます。

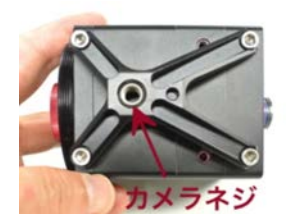

カメラ底部には、三脚に取り付けるためのカメラネジがもうけら れています。

> 注) O/Os カメラ、X-Stream カメラはリモートコントロール可能なフォーサーズレンズが使えま す。このレンズはパソコンからリモートでフォーカス、絞りが調整できます。

## 2-2. 操作パソコン

市販の Windows パソコンで、カメラ操作、撮影画像の保存を行います。パソコンとカ メラの通信は LAN ケーブルで行います。(一部のカメラは、USB2.0、CameraLink、 PCI Express2.0 x4)となります。

カメラ操作アプリケーションソフトは、IDT 社の専用ソフトウェア「MotionStudio」 (モーションスタジオ)を使います。このソフトウェアは無料配布です。

使用できるパソコンは、ギガイーサネット機能をもった WindowsXP/7/Vista/8/10 で す。2010 年以降に購入した PC であれば、メーカー、ノートパソコン、デスクトップ、 タブレット PC を問わず使用することができます。(姉妹ソフトの MotionInspector を使えば、 MacBookPro、iMac などの MacOS 環境下でのカメラ操作ができます。)

推奨は、CPU がインテル iCore5 以上です。それ以下でも使用可能ですがライブ画像 やダウンロードなど動きが遅くなります。DRAM は 2GB 以上、HDD は 500GB を推 奨します。HDD は撮影画像を保存しますので必要十分なディスク容量が必要です。デ ィスプレー画面は 1280 x 1024 画素以上を推奨します。ビデオボードの性能が良いも のほど画像再生がストレスなく行えます。

## 2-2-1. FireWall 機能の適応除外/ウィルスソフトの適応除外

MotionStudio を操作する際は、OSのファ イアウォール設定で MoitonStudio を適用 外にして下さい。またウィルスソフトが入っ ているパソコンでは、MoitonStudio を適用 外にして下さい。FireWall が適用外設定で あっても、ウィルスソフトを適用外にしない と MotionStudio は正しく操作しません。

MotionStudio は、カメラの画像を大量にダ ウンロードしたり、LAN ケーブルを介して LIVE 画像の大量データを扱います。パソコ ンのファイアウォールやウィルスソフトは、3

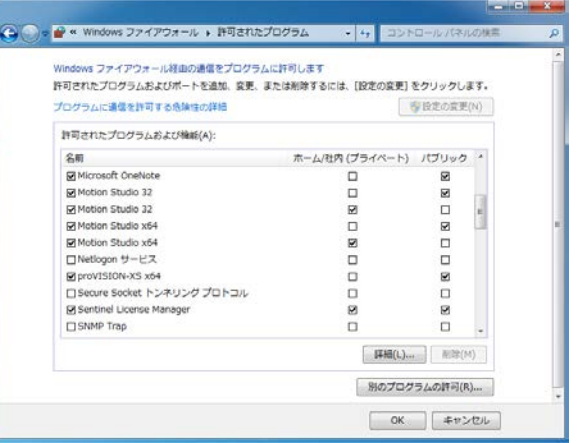

ンのファイアウォールやウィルスソフトは、これらの大量データ通信にプロテクトをか けてしまいます。

## 2-2-2. 操作ソフトウェア「MotionStudio」のインストール

操作パソコンには、カメラを操作するための操作ソフトウェア「MotionStudio」をイ ンストールしておく必要があります。

操作ソフトウェアは、カメラ納品時に附属する USB メモリスティックに入っています。 また、インターネットから随時最新版をダウンロードすることもできます。

ダウンロードするには、弊社サイト、

「http://www.idt-japan.co.jp/support/software.html」から

MotionStudio フルパッケージ Win32 MotionStudio フルパッケージ x64

| De Thttp://www.idt-japan | P + ₫ 6 Ø y7 | トウェア サポー  | N X       | n *         | ×                                    |
|--------------------------|--------------|-----------|-----------|-------------|--------------------------------------|
| ソフトウェア                   |              |           |           |             | へ<br>込む 新しいフォルダー                     |
| ソフトウェア名                  | タイプ          | バージョ<br>ン | os        | ファイルサ<br>イズ | Motion Stud<br>IDT, Inc.             |
| Motion Studio            | フルバッ<br>ケージ  | 2.12.19   | Win32     | 29.42M      | - 全統 五旗性<br>プロパティ<br>説明              |
|                          | フルパッ<br>ケージ  | 2.12.19   | x64       | 32.13M      | ファイルの12月<br>経営時<br>ファイル バー・1<br>製品・名 |
|                          | デモパッ<br>ケージ  | 2.12.19   | Win32     | 17.84M      | 製品バーフョ<br>著作権<br>サイズ<br>更新日時<br>金藤   |
| Motion Inspector         | フルパッ<br>ケージ  | 1.04.03   | x64       | 29.31M      |                                      |
|                          | フルパッ<br>ケージ  | 1.04.03   | MAC OS X  | 31.72M      | 10/2.00                              |
| IDT Camera SDK           | フルパッ         | 2.12.19   | Win32/x64 | 10.47M      | 20/57-49182                          |

 mstudio32\_22219
 mstudio42\_21219

 Motion Studio 22 Setup
 Motion Studio x44 Setup

 TOT, Inc.
 Motion Studio x44 Setup

 mstudio64\_2121900/CD/(5\*4)
 Motion Studio x44 Setup

 WR
 Total (2000)

 V/174
 Motion Studio x44 Setup

 V/174
 Motion Studio x44 Setup

 V/174
 Motion Studio x44 Setup

 V/174
 Motion Studio x44 Setup

 Motion Studio x44
 Setup

 V/174
 Motion Studio x44 Setup

 Motion Studio x44
 Setup

 V/174
 Motion Studio x44

 Milesco
 Motion Studio x44

 Milesco
 Motion Studio x44

 Milesco
 Motion Studio x44

 Milesco
 Motion Studio x44

 Milesco
 Motion Studio x44

 Milesco
 Motion Studio x44

 Milesco
 Motion Studio x44

 Milesco
 Milesco

 Milesco
 Milesco

 Milesco
 Milesco

 Milesco
 Milesco

 Milesco
 Milesco

 Milesco
 Milesco

- 47

8 · 1 0

のいずれかをダウンロードします。

リストアップしている両者は、OS が 32bit か 64bit 対応かの違いです。64bit マシン であっても Win32 の MotionStudio をインストールできます。(動画像の AVI ファイルは、 64bit OS では保存・再生ができないので、この目的には 32bit 対応の MotionStudio をお薦めします。)

MotionStudio のイントーラをダブルクリックすると、以下の左画面が現れるので、「次

へ (N) >」 ボタン を押してインスト ールを開始します。 途中、使用許諾書 の同意面が現れ たり、使用言語の 設定面が現れま すが、適宜選択し て進んで行きます

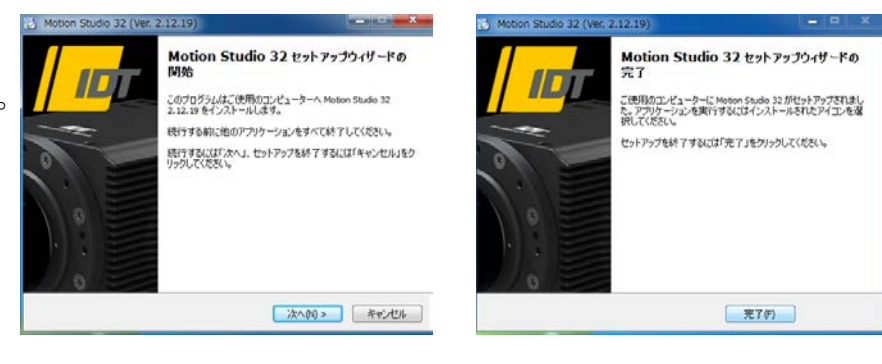

と、インストールが完了し、上図の右画面が現れます。「完了(F)」ボタンを押して完 了です。インストールが完了すると、パソコン画面に MotionStudioの アイコンが表示されます。

## 2-3. レンズ

カメラには、Cマウント仕様のビデオレンズを使います。

Cマウントは直径 25.4mm のネジ山レンズです。50 年以上も 昔からあるカメラレンズマウントです。小さい撮像面用のレン ズとして、8 ミリフィルムカメラ、16 ミリフィルムカメラ、1 型撮像管のテレビカメラ用として使われて来ました。

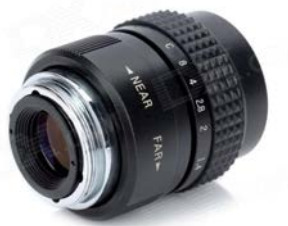

C マウントレンズは、産業用カメラレンズとして 1990 年代後 半から急速に需要が伸び、撮像素子の大きさに応じた C マウントレンズも開発されて きました。

IDT 社カメラに使う C マウントレンズは、1 型と呼ばれるイメージサークルの最も大きいタイプのものを使います。1/3 型、1/2 型用の C マウントレンズはイメージサーク

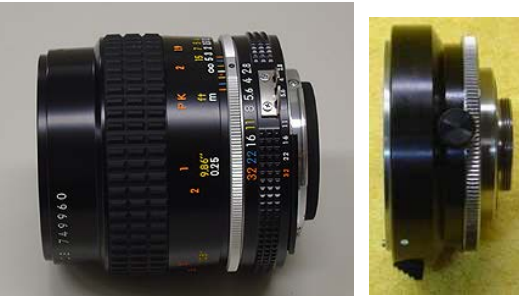

ルが小さいので画像周辺部にケラレ(像欠損)が出て

好ましくありません。

学術用では、ニコンFマウントレンズが性能 が良いためによく使われます。その際はCマ ウント変換アダプタ(F-C マウント)を使い ます。左の写真が、ニッコールレンズとCマ ウント変換アダプタです。

注) O/Os カメラ、X-Stream カメラはリモートコントロール可能なフォーサーズレンズが使えます。この レンズはパソコンからリモートでフォーカス、絞りが調整できます。

#### 2-4. 三脚

三脚は、カメラを固定するため のもので、三脚ネジは、1/4 イ ンチ径のインチネジです。カメ ラ側にも同規格のネジ穴が設 けられています。

カメラネジは、1/4UNC-20 と

いう規格品番です。六角ボルトか六角穴付ボルトを買い求めることができるので、三脚 を使わずに実験装置に固定したり車載で使う際にはこのネジを用います。カメラネジの 他にユーティリティネジ (インチネジ)がもうけられていますので、必要に応じてカメ ラプレートなどを別途製作します。

#### 2-5. 照明

高速度撮影は短時間露光(1/1,000 秒~1/100,000 秒)であるため、撮 影には対象物に十分な光量を与える必要があります。

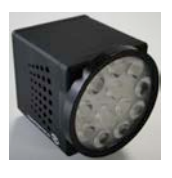

左が1/4インチUNCネジ

右がM6ネジ。

おおよその目安として、1,000 コマ/秒では連続光 3,000 ルクス、10,000 コマ/秒では 30,000 ルクスの被写体照度が必要です。

太陽光下での撮影は、薄曇り(3,000 ルクス)から快晴(100,000 ルクス)が望まれ、 室内ではそれ相当の照度を確保できる照明装置が必要です。

蛍光灯照明は、フリッカー(交流電源による 100Hz、もしくは 120Hz の点滅)が現れ るので高速度撮影には不向きです。白熱電球か、映画撮影用メタルハライド光源、クセ ノン光源、LED 直流点灯照明をお薦めします。

IDT 社の LED120E 照明装置(下写真)は、高速度カメラと同期してカメラの露光時 間分だけ発光できるストロボモードが可能なので、連続光と比べてまぶしくなく効率の 良い照射が可能です。ストロボ LED の背面には、同期信号入力用の「Sync IN」BNC

コネクタがあり、ここに カメラからの同期信号 (Sync. OUT)を接続 してトグルスイッチを 「Pulse」にセットする と、カメラからの同期信 号でストロボ発光しま す。「Continuous」(連 続)に設定すると、連続 発光となります。

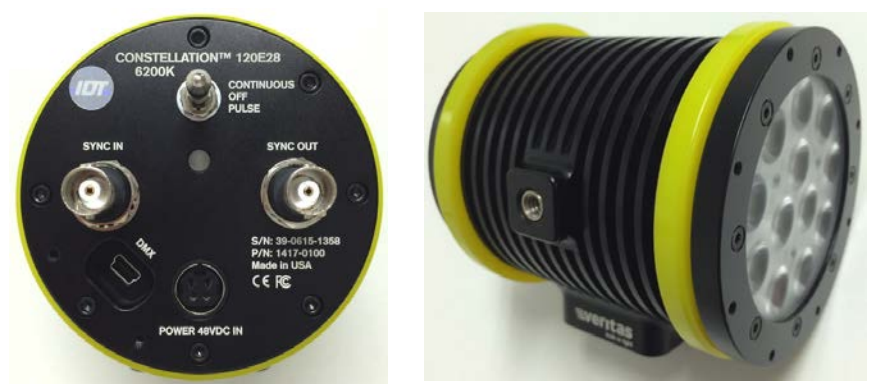

### 2-6. 結線ケーブル

カメラ関連のケーブルは、以下のものです。

- ・ 電源ケーブルおよび AC アダプタ
- カメラケーブル (ブレークアウトボックス、メドーサケーブル)
- 通信ケーブル (LAN ケーブル、USB ケーブル、CameraLink ケーブル、PCI Express2.0 x4)

#### 2-6-1. 電源ケーブルおよび AC アダプタ

カメラは DC (直流) 電源を使います。カメラに よって使用電圧は異なりますが 12VDC~ 36VDC で、使用電力は 10W~30W です。カ メラには商用電源 AC100V から直流電源を作 るための右写真の専用 AC アダプタが用意され ています。

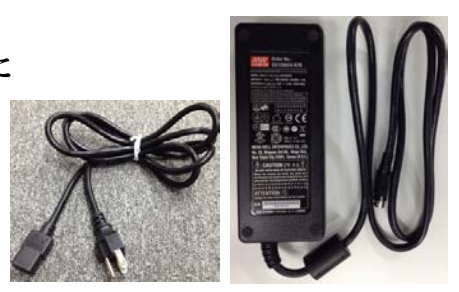

#### 2-6-2. **カメラケーブル**

カメラに直接接続する専用ケーブル(下写真)です。大きく分けて2種類あります。

下の写真に示す左部のメドーサケーブルは各種信号線がバラ出しになっていて、電源、 LAN、トリガケーブルをひとつずつ接続します。右部のブレークアウトボックスのタ イプは、一本の複合ケーブルをブレークアウトボックスに接続して、そこで各種ケーブ ルを接続します。

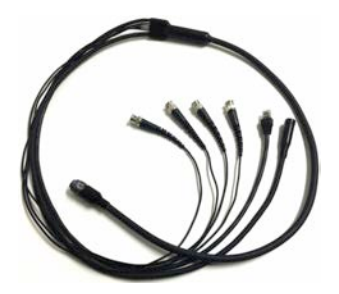

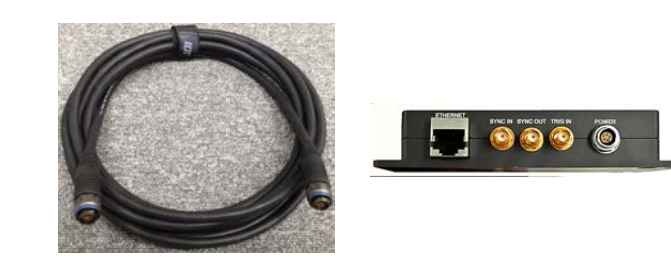

メドーサケーブル、およびマルチピンシングルケーブルとブレークアウトボックス

メドーサケーブルは乱雑に扱うとケーブル断線が起きますので、取り扱いには十分な注 意が必要です。

#### 2-6-3. 通信ケーブル

パソコンとの通信に使う LAN ケーブルは、1000BaseT を使います。カテゴリー6 以上の品質のものを用意して 下さい。

LAN ケーブルは 100m 長まで接続できます。それ以上の 長さは HUB を使って延長させるか光ケーブルを使いま す。一般目的であるならば 5m~20m が適当です。市販 のギガイーサネット対応 Hub を使うこともできます。

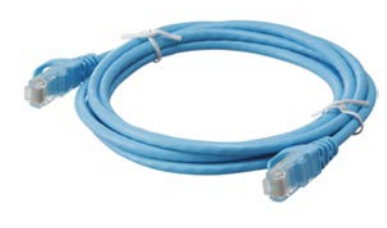

(注: IDT 社の高速度カメラの多くは、パソコンとの通信に LAN ケーブルを使います。一部のカメラは USB2.0 を使うものがあり、M カメラは CameraLink を使い、X-Stream カメラは PCI Express2.0 x4 を使います。これらのカメラについては、適宜接続を確認して下さい。)

#### 2-6-4. 同期信号ケーブル

同期信号ケーブルは 同軸 BNC ケーブルを使います。

使用するカメラによっては、 小さい同軸ケーブル(SMA ケ

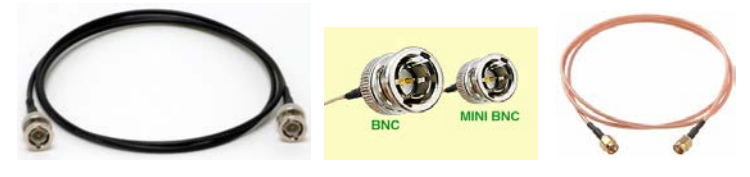

ーブル、mini BNC ケーブル)を使うものもあります。これらのケーブルは、BNC ケ ーブル変換アダプタがあります。使用目的とカメラに併せてご用意下さい。

同期信号は、トリガ信号、同期入力信号、同期出力信号の3つの信号が基本であり、そ れに加え、カメラによっては録画準備完了の「Ready」信号機能を持ったものがありま す。同期信号は TTL 信号準拠(0←→5V)のデジタル信号です。トリガ信号は、取り 扱いの安全上、無電圧接点信号をお薦めしています。カメラの不良事故の3割は外部か らカメラに入れる信号が規格外のもので(10V 以上の電圧、バッテリ、乾電池の直接 接続、など)、カメラはこれらの電圧と電流で容易に破損します。

#### 3. パソコンの起動

パソコンを起動して操作ソフトウェアを立ち上げます。

#### 3.1 その前に、

#### A. 電源の入れる順番について。

結線が終わった機器の電源の入れる順番は、

トリガ信号などの各種装置の電源→カメラ電源→パソコンの電源

となります。これが基本です。順番を間違えたとしても大きな障害にはなりませんが、

カメラの認識はカメラの電源が入ってカメラ内部の初期化がなされた後でないと認識 しないのでそのようになります。

B. LAN ケーブルの設定 (パソコン側の設定)

| ● マントロールパネル ・ ネットワークとインターネット ・     ※ マー このネットローク デバイスを無効にする この連続を診断する     ※ マー この主体を診断する     ※ マー この主体を     ※ マー この主体を     ※ マー この主体を     ※ マー このを     ※ マー このを     ※ マー このを     ※ マー このを     ※ マー このを     ※ マー このを     ※ マー このを     ※ マー このを     ※ マー このを | ネットワーク接続 →                                                                                                    |                                              |
|----------------------------------------------------------------------------------------------------|----------------------------------------------------------------------------------------------------|----------------------------------------------|
| Bluetooth ネットワーク接続<br>接続されていません<br>Bluetooth デバイス (パーソナ         ローカル エリア接続<br>ネットワーク<br>Intel(R) PRO/1000 M                                                                                                    | T Networ                                                                                                    |                                              |
| <ul> <li>ローカル エリア接続のプロパティ</li> <li>ネットワーク</li> <li>接続の方法:</li> <li></li></ul>                                                                                                    | インターネット プロトコル パージョン 4 (TCP/IPv4)<br>全般<br>ネットワークでこの機能がサポートされている場合は、P 設<br>含する。サポートされていない場合は、ネットワーク管理者に<br>てください。                                           | のプロパティ ? ※ ※ ※ ※ ※ ※ ※ ※ ※ ※ ※ ※ ※ ※ ※ ※ ※ ※ |
| 構成(C)_<br>この接続は次の項目を使用します(O):                                                                                                    | <ul> <li>● IP アドレスを自動的に取得する(O)</li> <li>● 次の IP アドレスを使う(S):</li> <li>IP アドレス(D: 192 .</li> <li>サブネット マスク(U): 255 .:</li> <li>デフォルト ゲートウェイ(D): .</li> </ul> | 168 0 2<br>155 255 0                         |
|                                                                                                    | <ul> <li>DNS サーバーのアドレスを自動的に取得する(B)</li> <li>次の DNS サーバーのアドレスを使火(E):</li> <li>優先 DNS サーバー(P):</li> <li>(代替 DNS サーバー(A):</li> </ul>                          |                                              |
| ネットワーン(高いの)島言を提供する。以近にのリイド エリア ネットノーク フロトコ<br>ルです。<br>OK キャンセル                                                                                                    | ■ 終了時に設定を検証する(L)                                                                                                    | 詳細設定(V) OK キャンセル                             |

使用するパソコンのネットワーク設定をします。ネットワーク接続のカメラとパソコン は IP アドレスを整合しておかないと通信(操作)ができないためです。カメラは固定 IP です。

上図の右側にあるパソコンのネットワーク設定画面を開いて、固定 IP アドレス設定を 行います。

この設定では、パソコンは、

IP アドレス: 192.168.0.2 サブネットマスク: 255.255.255.0

となっています。

次ぎにカメラ側の設定も行います。

カメラ操作ソフトウェア「MotionStudio」を立 ち上げて、IP アドレスの編集から希望する IP ア ドレスとサブネットマスクを設定します。

| לאל: [          | NXA4-S3カラー             |     |
|-----------------|------------------------|-----|
| MACアドレス:        | 00-25-16-00-1B-E9      |     |
| <b>IP</b> アドレス: | <u>192</u> . 168 . 0 . | 106 |
| サブネットマスク:       | 255 . 255 . 255 .      | 0   |
| カメラコマンドポー       | h: 1029                |     |
|                 | IPアドレスをテン              | スト  |

注意) IP アドレス設定は、予めカメラの IP アドレスが

わかっていることが大事です。カメラの IP アドレスがわかっていれば、それに整合するようにパソコンの IP アドレスを設定すれば良いので簡単です。

カメラの IP アドレスがわかっていない場合は、MotionStudio のツールで「ネットワークコンフィギュレ ーション」(別冊の取扱説明書「4.1 MotionStudio ネットワークコンフィギュレーション」)を参照下さ い。)

## 3.2 操作ソフトウェア「MotionStudio」起動

カメラ操作ソフトウェアは、パソコン画面では右のようなアイコンと なっています。アイコンのダブルクリックで操作プログラムが立ち上 がります。

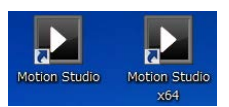

注) MotionStudio は、パソコンの OS の 32bit で動作するものと 64bit で操作する 2 種類が あります。

以下左のクレジットに続き、右のメインメニューが現れます。

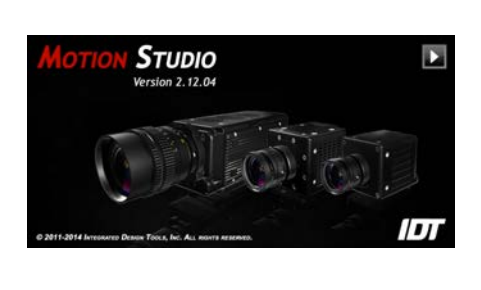

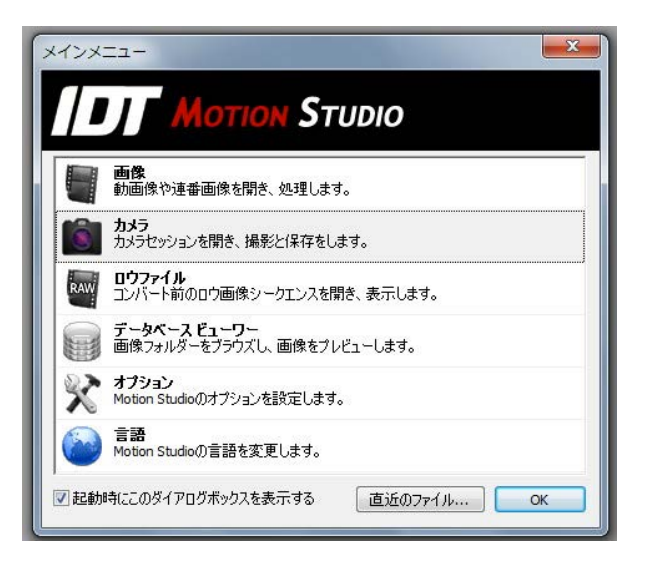

メインメニューから「カメラ」を選択し「OK」ボタンを押します。

「カメラを開く」メニューが現れます。

パソコンに LAN ケーブルが正しく接続 されていて、かつ、IP アドレスの整合 がとれているカメラが右図のようにリ ストアップされます。カメラリストにカ メラが現れない場合は、カメラ電源、 LAN ケーブル結線、ネットワーク IP ア ドレスの不整合、ウィルスソフトの介入、 などをチェックして下さい。

操作したいカメラにチェック「✓」をい れ「開く」ボタンをクリックします。

注) MotionStudio は、IDT 社製カメラで

| 4-S1 (.) | 02-0314-1182 | 10, 10, 10, 182                              | モノ                 | 39.4812               |
|----------|--------------|----------------------------------------------|--------------------|-----------------------|
|          |              |                                              |                    | 14/10-                |
|          |              |                                              |                    |                       |
|          |              |                                              |                    |                       |
|          |              | →<br>- ~ ~ ~ ~ ~ ~ ~ ~ ~ ~ ~ ~ ~ ~ ~ ~ ~ ~ ~ | ) 令了避掠 ( 全了誹避掠 ) ( | 〕 ◆7-遵祝 ○ ◆7:能遵祝 ○ かど |

あれば複数のカメラを一台のパソコンで同時操作できます。詳しくは、別冊「MotionStudio 日本語 取扱説明書」を参照されるか、お問い合わせ下さい。

## 4. ライブ画像

カメラの初期化が終わると、カメラ操作ができる以下の画面が現れます。

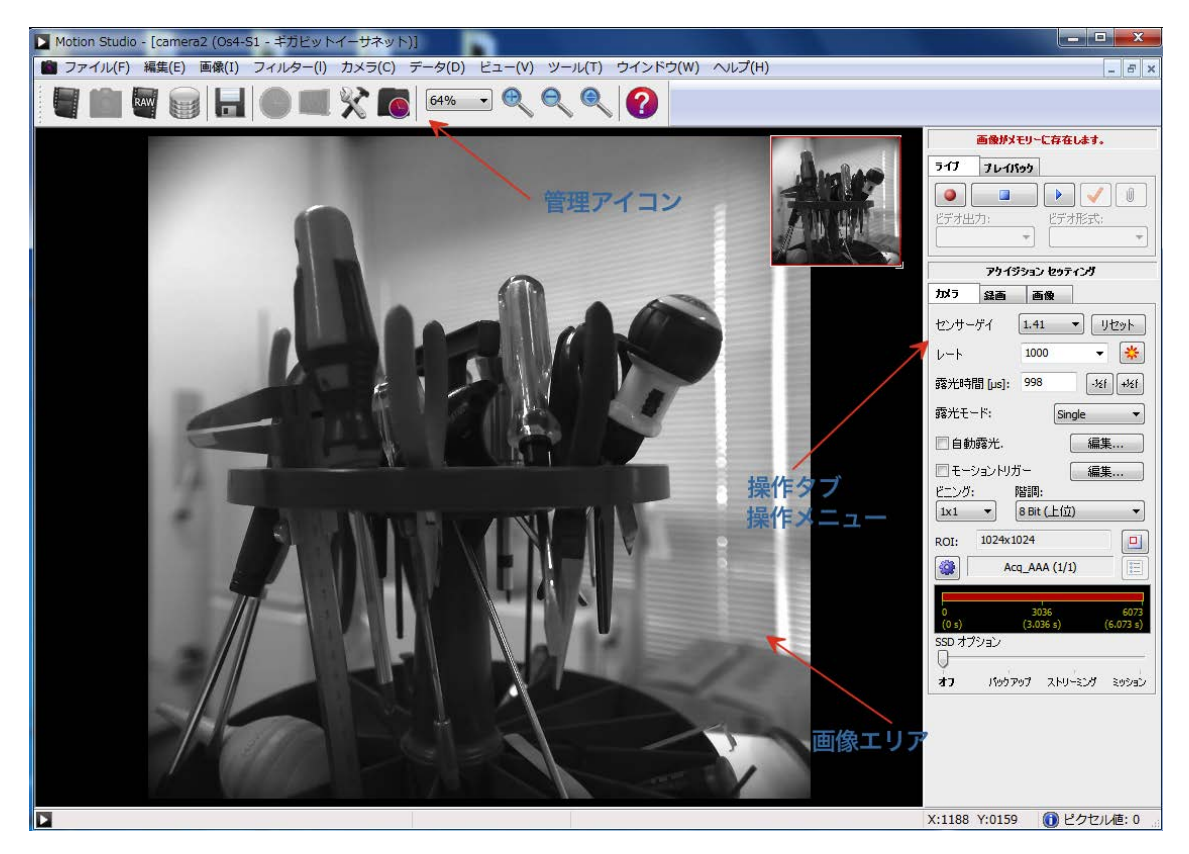

カメラのライブ画像を出すには、操作画面右上にある再生ボタン 画像エリアにカメラからのライブ画像が現れますので、この画面を見ながら、視野、フ ォーカス、明るさを調整します。

ライブ画像を止めるには停止ボタン 📃 を押します。

#### 5. 撮影パラメータ設定

希望する撮影パラメータの設定を行います。

撮影パラメータの設定は、以下に示す「カメラ」タブと「録画」タブで行います。各設 定はカメラのライブを止めて行います。ただし、「露光時間」設定はライブ(♪) ののも行えます。ライブ画像を見ながら最適な露光時間を設定できます。

5-1. 「カメラ」タブ

レート: 撮影速度(コマ/秒)です。希望する撮影速度をドロップダウンメニューから選択するか、キーボードで数値入力します。「1000」と設定すると1,000 コマ/秒となり、1 秒間に 1000 枚の割合で撮影を行います。

 露光時間 [µs]: 一枚の撮影を行う際の露光時間設定です。キーボードで数値入力をするか、[-1/2f][+1/2f] ボタンでスキップ設定を行います。露光時間は、マイクロ 秒単位(百万分の1秒単位)の設定となります。
 1,000マイクロ秒が1/1,000秒=1ミリ秒であり、1,000,000マイクロ秒が1秒=1,000ミリ秒です。

露光時間は、「1/撮影速度」以上の値を取り得ません。1,000 コマ/秒設定での露光時間では、1/1,000 秒(= 1,000 マ イクロ秒)以上の設定が不可能で、それ以下の設定となり ます。厳密には、1 枚の撮影が終わって次の撮影に移るま で2マイクロ秒の準備時間が必要なので、最大露光時間は、 (1/撮影速度) - 2マイクロ秒となります。従って、1,000 コマ/秒では、1,000 - 2 = 998 マイクロ秒が最大設定露光 時間となります。500 コマ/秒の場合は 1,998 マイクロ秒

が最大露光設定時間となります。(MotionStudio は、最大露光時間以上の設定ができないようになっています。)

最小設定時間は、1 マイクロ秒まで設定できます。

その他の設定: ほかの設定項目については、上の右画面に表示された設定通りにして おきます。詳細は「MotionStudio 日本語取扱説明書」を参照して下さい。

#### 5-2. 「録画」タブ

・ 録画モード: カメラの録画モードは、大きく分けて「Normal」(ノーマル)と 「Circular」(サーキュラー)の二つです。設定画面にはもう一つ「BROC」モードがありますが、こ こでは触れません。別冊の「MotionStudio 日本語取扱説明書」を参照して下さい。

#### ライブ ブレイパック • アクイジション セッティング かっ 録画 画像 センサーゲイ 1.41 ▼ リセット 1000 - \* レート 露光時間 [µs]: 998 -1/21 +1/21 露光モード<mark>:</mark> Single • 🔲 自動露光. 編集... 📃 モーショントリガー 編集... 階調: ビニング: 8 Bit (上位) • 1x1 • 1024x1024 ROI: Acq\_AAA (1/1) -SSD オプション 打. パックアップ ストリーミング ミッション

画像がメモリーに存在します。

「Normal」: このモードでは、録画ボタン 💽 を押すと録画が始まり、「フレーム」 で指定した録画枚数に達した時点で録画を終了します。撮影タイミングは操作者の録画

ボタン操作 

で決まります。右画面に示した「フレーム」は 6073 の設定なので、6073 枚分録画して終了します。
「フレーム」設定欄の右側の数字 6.073s は、設定録画枚数に対する録画時間です。「カメラ」タブで指定した「レート = 撮影速度」から自動的に計算表示されます。最大撮影枚数「フレーム」は、カメラに内蔵されている DDR、もしくは SSD メモリ容量で決まります。

「Circular」: このモードでは、録画ボタン ● を押すと 録画状態となり、録画の終了は「トリガ信号」もしくはト リガボタン ✔ のクリックで完了します。トリガが入るま でカメラは延々と録画を続けます。このモードでは、予め 「フレーム」で指定した枚数分に録画が達すると、最初に 録画した画像を消して新しい録画画像を付け足して行きま す。こうしたループ状の撮影を行うのでサーキュラーと名 付けられています。トリガ信号を撮影枚数(=「フレーム」) のどの時点に入れるかは、「トリガ調整」で行います。

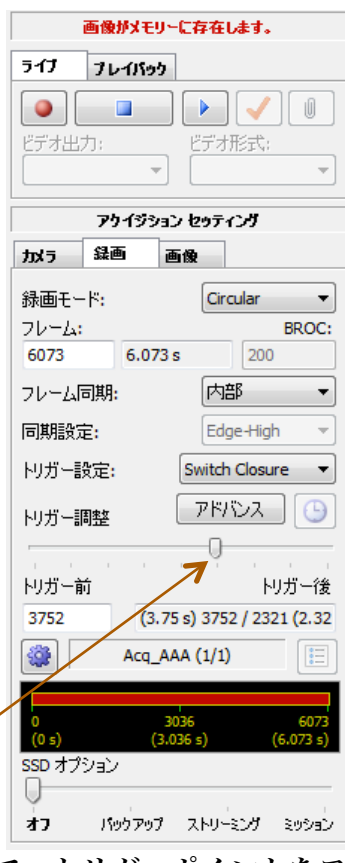

・トリガー調整:「Circular」モードで有効となる設定で、トリガーポイントをフレーム番号単位で指定できます。スライドバーをマウスでスライドさせます。スライドバーを左端に持っていくと、録画はトリガ信号が入った時点から始まり設定したフレーム数で終わります。逆に右端に持っていくとトリガ信号が入った時点より前の時間分のフレームが録画され終了します。

トリガーポイントは、「トリガー前」の設定欄で数値入力することもできます。右の画 面では 3752 が指定されているので 6073 枚の撮影枚数のうちトリガ信号の前 3752 枚 が撮影され、トリガ信号が入った後には 2321 枚が撮影される設定となります。

• その他の設定: このタブでのほかの設定項目については、上右の画面設定の通り にしておきます。詳細は別冊「MotionStudio 日本語取扱説明書」を参照して下さい。

#### 6. 撮影

前節までの説明でカメラの撮影設定ができ、撮影対象物の準備ができたら撮影開始です。

#### 6-1. 録画開始とトリガ

録画開始は録画ボタン **●** を押します。録画中もパソコン画面にはカメラからのライブ 画像が見えています。「Circular」モードでは、外部からの電気信号によるトリガか、 もしくはトリガボタン **√** が押されるまで録画待機し続けます。トリガ信号で録画が終 了します。

トリガ待機中に録画を止めたい場合は、停止ボタン を押して強制終了させます。 止めた時点までの画像はメモリに残っています

#### 7. 撮影後の対処

カメラ撮影が終わったら、「プレイバック」タブにして撮影された画像を確認します。 この時点では、撮影画像はカメラの DDR(RAM メモリ)に格納されています。操作 パソコンには転送保存されていません。

(ただし、M シリーズカメラはパソコンの RAM に直接転送保存されます。O/Os シリーズカメラでは、 カメラ内蔵の SSD にバックアップされる機能もあります。)

#### 7-1. 撮影画像の再生

録画終了した画像は「プレイバック」タブの再生ボタ ン ・ で再生することができます。逆転再生、一コマ 再生や、画像の終わり、始まりへのジャンプも同列に 配置されたボタンで行うことができます。

再生画面のフレーム番号はフレーム表示欄で確認す ることができます。右画面の画像では、6073 枚の録 画フレームのうちの 1 番目(1/6073)を示し、トリ ガ信号からマイナス 3752 枚目を表示しています。 -3.752263 s (12.416 s)は、録画時間 12,416 秒のう ちのトリガ時間「前」の 3.752263 秒地点です。フレ ーム番号は再生によって刻々変わります。

スライドバーの▲はトリガーポイントを示していま す。スライドバーにはスライダーがあり、これを移動 させることにより、画像をスキップさせ希望する画像

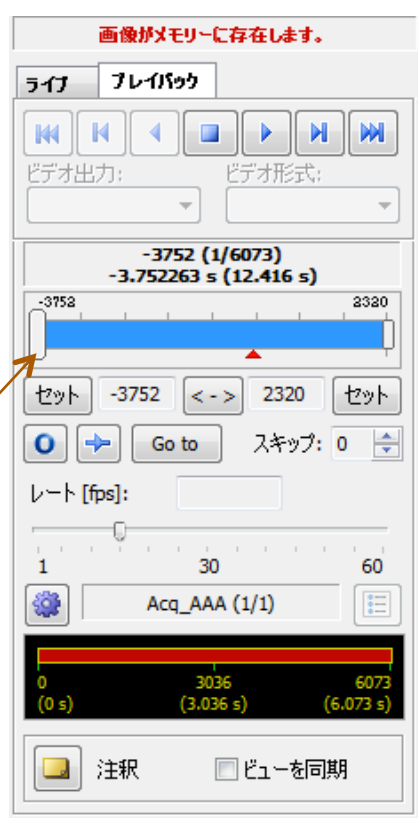

フレームに迅速にアクセスすることができます。

• その他の設定: このタブでのほかの設定項目については、別冊「MotionStudio 日本語取扱説明書」を参照して下さい。

### 7-2. 撮影画像の保存

録画された直後の画像は、カメラ内のメモリ部(DDR、もしく は SSD)に保存されています。DDR に保存されている画像はカ メラの電源を切ると消えてしまいます。必要に応じてパソコンに 転送保存する必要があります。

PYFA(5) 編集(E) 編集(E) スイルター(I) カメラ(C) データ(D)
 酸(2(c)
 アクイジションの保存
 Ctrl+S
 アクイジションの保存
 Ctrl+S
 アクイジションの保存
 Ctrl+S
 アクブシットを保存
 Ctrl+S
 アクブシットを保存
 Ctrl+S
 アメウジットを保存
 Ctrl+S
 アンプイシューションを知るで保存(点)
 1000FPS\_TImingTest\_comera16里\_avi
 21000FPS\_TImingTest\_enera16里\_avi
 21000FPS\_TImingTest\_Norma1168\_avi
 21000FPS\_TImingTest\_Norma1168\_avi
 21000FPS\_TImingTest\_Norma1168\_avi
 21000FPS\_TImingTest\_Norma1168\_avi
 21000FPS\_TImingTest\_Norma1168\_avi
 21000FPS\_TImingTest\_Norma1168\_avi
 21000FPS\_TImingTest\_Norma1168\_avi
 1000FPS\_TImingTest\_Norma1168\_avi
 1000FPS\_TImingTest\_Norma1168\_avi
 1000FPS\_TImingTest\_Norma1168\_avi
 NNA4-S370=000001.tf
 infT(G)

パソコンへの保存は、メニューの保存ボタン ┗━━ をクリックす るか、「ファイル(F)」→「アクイジションの保存」をクリック します。

2 X

| セッション名 1003             |                | 同じ名前を   | このアクイジションにつける              |  |
|-------------------------|----------------|---------|----------------------------|--|
| 使用可能な                   | ディスクの空き容量      |         | 176.4 GB                   |  |
| ディレクトリ                  | 画像             | ファイル    | インド                        |  |
| 1 - Acq_AAA_001         | -50 to 449     | TIFF    | Image acquisition          |  |
| フォルダー名(番号)の自            | 動生成を無効にする      | 5       |                            |  |
| クイジションセッティング            |                |         |                            |  |
| アクイシションフォルター            | Acq_AAA        | Acq_AAA |                            |  |
| 画像プリフィックス               | ImgA □カメラ名     |         |                            |  |
| コメント                    | Image acquisit | ion     |                            |  |
| ファイル形式 TIF              | F File (*.tif) |         | <ul> <li>✓ □-〒→</li> </ul> |  |
| 出力する階調                  | 24 bit         | v 1-h   | [fps] 15                   |  |
| ć                       | 50             |         | 449                        |  |
| 画像 -50                  |                |         | 449                        |  |
|                         |                |         | 449                        |  |
|                         | 50             |         | 440                        |  |
| AVI -50                 |                |         | 449                        |  |
| AVI -50 [<br>フレーム番号をりセッ | K              |         | 449                        |  |

保存先: 左画面が保存設定ブラウザです。「セ ッション名」→「アクイジションフォルダー」 を指定し、「画像プリフィックス」で画像ファイ ルを指定し保存します。

保存先のパスはこの欄に表示されています。

C:¥Users¥Desktop¥Test¥Acq\_AAA\_001

このパスは、デスクトップ上にセッション名 「Test」 フォ ルダー があり、その中に 「Acq\_AAA\_001」のアクイジションフォルダ ーができ、動画像ファイル「ImgA\_xxx.yyy」が

保存されることがわかります。

セッション名、アクイジションフォルダー名、画像プ リフィックス(画像ファイル名)は都度名前を変える ことができます。変更しなければ、保存の度毎にアク イジションフォルダー名「Acq\_AAA\_nnn」の末尾の 数字 nnn が順次繰り上がり同じパスに別フォルダが生 成されて画像ファイルが保存されます。

|                                                                               | ×                |
|-------------------------------------------------------------------------------|------------------|
| <u>ダウンロード</u> カメラ <sup>2</sup>                                                | その他              |
| ダウンロード                                                                        |                  |
| 現在のデフォルト画像フォルダ                                                                |                  |
| C:¥Users¥KoshiAndo¥Desktop¥                                                   | ブラウズ             |
| ■ダウンロードしAVIを保存                                                                | AVI 7-Fab        |
| AVI ダウンロード フォルダー                                                              |                  |
| C:¥Users¥KoshiAndo¥Desktop¥Rawfile¥                                           | ブラウズ             |
| 後でコンパート<br>ダウンボード中はロウ変換を保留<br>アEGでダウンロード<br>マ 情報を保存<br>マ ISO MME/MII データを保存する | ISO データを編集       |
| ■ アクイジション/後に画像をダウンロードし停止                                                      |                  |
| マカイボション がた 一声使 たが白い ロードレルフター                                                  | - N 0            |
|                                                                               | セガリン しゃ 打印 大赤 ラス |
| □ アジーフランスに面体をシフラコートロスス<br>□ 録画後に、カメラを作動可能にし次のメモリー・                            | 29991719918789   |

ファイル形式: 保存する画像のファイル形式は、右画面に示すようにドロップダウン

ボタンで選びます。数百枚程度の画像であ れば AVI = Audio Video Interleaved – AVI (\*.avi) ファイルを推奨します。コー デックは、基本的には非圧縮 = uncomp で行います。非圧縮はファイル容量が大き くなるので、圧縮を希望される場合はコー デックに精通したスタッフと相談して運 用コーデックを決めてください。コーデッ クは使用するパソコンによって使用でき ないものがあり、64 ビット OS ではほと

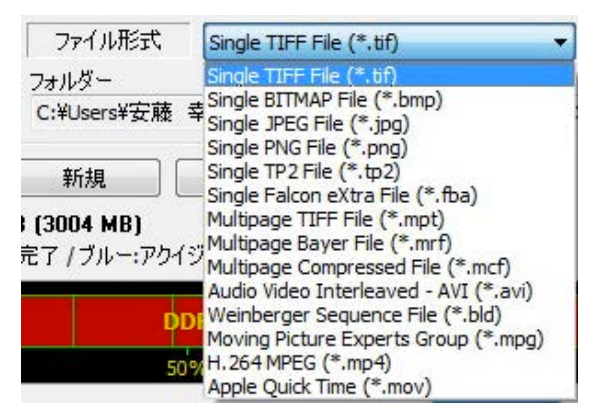

んどの AVI コーデックが使えないので注意が必要です。

画像が数千枚に達するものではファイル容量が 2GB を越えてしまうので、Single PNG File (\*.png) か、Single JPEG File (\*.jpg) を使います。 高画質を望むのであれば Single TIFF File(\*.tif)を選択します。

MPEG ファイル = Moving Picture Experts Group (\*.mpg)、H.264MPEG (\*.mp4) は、ファイル容量が非常に小さくかつ画質が良い反面、解析に使用できないので画像記 録、配布目的のみに限定して下さい。MotionStudio ではオリジナル画像を読み出して 再保存によって MPEG ファイル指定できますので、オリジナル画像はできるだけ画質 のよいファイル形式で保存されることをお薦めします。

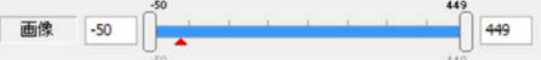

保存: 設定後、保存ボタン ## を押して保存 実行します。ダウンロード中は右のようなダウン ロードマネージャ画面が現れてダウンロードの 進捗状況を確認できます。

| Camera        | Acquisition                           | Status       | Images | Time      |
|---------------|---------------------------------------|--------------|--------|-----------|
| 08-S3 Camera  | DH23466/DH23466_010/DH23468_010_08-53 | Done (1/1)   | 20/20  | 00:00:00  |
| NS Camera     | DH23468/DH23468_010/DH23468_010_N5 Ca | Done (1/1)   | 20/20  | 00:00:0   |
| NX4-53 Camera | DH23488/DH23488_010/DH23488_010_NX4-5 | Saving (1/1) | 19/20  | 00:00:0   |
|               |                                       |              | theat  | ( there a |
|               |                                       |              | ADOPT  | ADOPT &   |

その他の設定: このタブでのほかの設定項目については、別冊「MotionStudio 日本 語取扱説明書」を参照して下さい。

#### 8. 撮影終了

撮影終了後、機材を撤収する場合は、最初に MotionStudio を終了させ次ぎにカメラ 電源を落とします。カメラ電源が落ちたことを確認し、関連ケーブルを外して撤収しま す。カメラから画像を PC などにダウンロードしている間は MotionStudio を終了させ てはいけません。

保存した画像を見たい場合は、再度 MotionStudio を立ち上げて、「メインメニュー」の「画像」から保存先の動画ファイルを指定して再生します。

#### 9. 保存した撮影画像の再生

パソコンに保存された撮影画像を見るには、以下の方法があります。(1) Windows 標準の動画再生ソフト「MediaPlayer」で見る、(2) カメラ操作ソフトウェア

「MotionStudio」で見る、(3) その他市販の動画再生アプリ (RealPlayer、QuickTime、 VSL) で見る、などです。

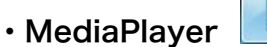

MotionStudio

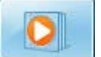

WindowsOS に標準でバンドルされている動画ファイル閲覧ソフトです。

このソフトは無料であり、すべてのパソコンで再生できる利点以外は計測分野の使い勝 手からみて特に特徴のあるものではありません。

スロー再生やコマ送り、逆転送り、範囲指定ループ再生、拡大再生などはできません。

また、TIFF 連番画像ファイル、JPEG 連番画像ファイル、JPEG 連番画像ファイルの 再生もできません。

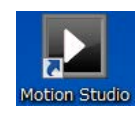

IDT 社のカメラ操作ソフトウェアでは、 IDT 社のカメラで撮影された動画像だけ でなく一般動画像の再生もでき、編集、別 ファイルでの保存も可能です。

右のメインメニューから「画像」を選んで、 保存した動画像を読み出します。読み出し た画像は「7-1. 撮影画像の再生」で説明 したのと同じ要領で再生が行えます。 MotionStudio では複数の画像を読み出して、フレ ーム毎に同期をかけて再生することができます。

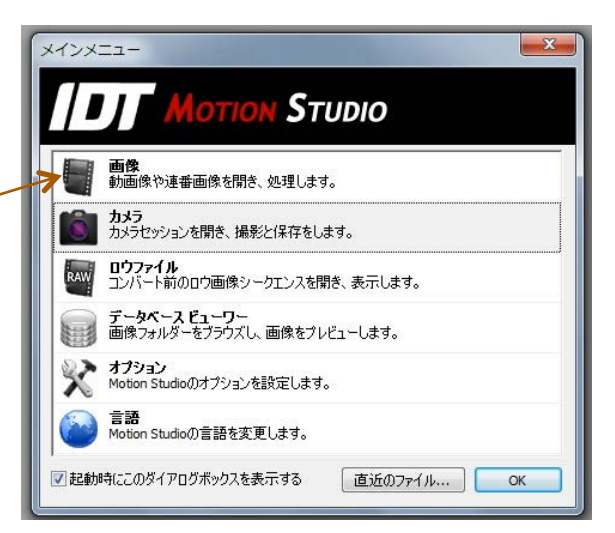

必要に応じて、画像を別ファイルフォーマットで再保存できます。その際に保存範囲を

再指定したり、画像エリアを再設定して保存することができます。

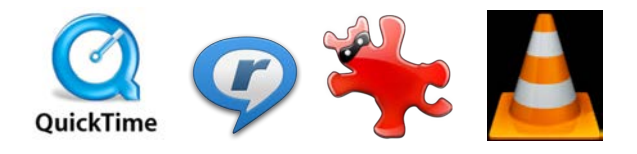

・その他の市販の動画再生アプリ

QuickTime: アップル社が 1991 年から開発している動画規格です。一般的な動画 再生ソフトなので、計測用動画再生ソフトのようにコマ送り、スロー再生、逆転再生な どはできません。また、マイクロソフト社の WMV ファイルを読むことができませ ん。.mov という拡張子が QuickTime の動画ファイルです。H.264 コーデックの mp4 動画に力を入れています。

QuickTime Pro(有料)では圧縮動画を TIFF 連番ファイルに変換する機能があります。

**Realtime player**: 1990 年代後半から活躍しているメディアプレイヤーです。AVI、 QuickTime、MPEG、Adobe Flash、などの再生が可能です。ストリーミング動画に 特化しているので計測目的には不適当です。

Irfan View: ボスニア・ヘルツェゴビナのイルファン・スキリャンが 1990 年代半 ばに開発した無料画像ブラウザソフトです。静止画像中心の再生変換ソフトでしたが、 連番 TIFF、JPEG、PNG の連続再生ができ、AVI、QuickTime、MPEG にも対応し ました。連番ファイルの明るさやサイズなどの一括変換処理が可能です。静止画像での 再生や処理に絶大な人気を誇っていて動画像も扱えることから大学研究室などでよく 使われています。

**VLC media Player**: VLC は Video LAN Client の略で、2001 年にフランスのエ コール・セントラル・パリの学生らによって開発された無料動画再生ソフトウェアです。

動画コーデックが多く内蔵されているので、AVI コーデックで開けられないファイルが あったらまず試してみる価値のあるソフトです。幅広い動画ファイルの再生と変換保存 が特徴で、計測分野での応用価値はそれほどないものの、AVI 各種コーデック (DivX、 Xvid、H.264、Cinepak、WMV9)、QuickTime、MPEG、MP4 に対応しています。

以上

## IDT ジャパン 株式会社 〒135-0007 東京都江東区新大橋 1-8-11 三井生命新大橋ビル 4F 電話:03-6659-2681 FAX:03-6659-2684 URL: http://www.idt-japan.co.jp